# GUIDA ALLA REGISTRAZIONE E AL PAGAMENTO DEL DIARIO DI ISTITUTO E ASSICURAZIONE A.S. 2021/22

### Come registrarsi

#### (per chi non possiede un'identità digitale SPID o le credenziali del MIUR di Polis o di Iscrizioni Online)

Puoi ottenere le credenziali di accesso al servizio dei pagamento effettuando la registrazione. Per registrarti clicca sul link <u>"Registrati"</u>

Nella pagina "Registrati" devi fare 4 semplici passaggi:

- 1. inserisci il tuo codice fiscale e seleziona la casella di sicurezza "Non sono un robot"
- 2. compila la scheda con i tuoi dati anagrafici e inserisci un tuo indirizzo email personale attivo (da digitare due volte per sicurezza)
- 3. verifica la correttezza di tutti i dati inseriti e seleziona "CONFERMA I TUOI DATI", altrimenti se riscontri degli errori clicca su "torna indietro" per tornare al passaggio precedente ed effettuare le correzioni necessarie
- 4. per completare la registrazione accedi infine alla casella e-mail (che hai indicato al punto 2), visualizza la e-mail che hai ricevuto da "MIUR Comunicazione" e clicca sul link presente nel testo

Completata la registrazione riceverai una seconda e-mail con le credenziali (username e password) per accedere al servizio Pago In Rete.

Al **primo accesso** al servizio ti verrà richiesto di modificare a tuo piacimento la password provvisoria che hai ricevuto con la seconda e-mail. La nuova password deve avere almeno 8 caratteri, contenere un numero, una lettera maiuscola e una lettera minuscola.

# Come effettuare il pagamento

Effettuato l'accesso, dal sito <u>https://www.istruzione.it/pagoinrete/</u> e cliccando su ACCEDI in alto a destra, e cliccare su "Vai a pago in rete scuole":

## Il sistema Pago In Rete

**Pago In Rete** è il sistema centralizzato del **MIUR** che consente ai cittadini di effettuare pagamenti telematici a favore degli Istituti Scolastici e del Ministero.

Tale sistema si interfaccia con PagoPA®, una piattaforma tecnologica che assicura l'interoperabilità tra Pubbliche Amministrazioni e Prestatori di Servizi di Pagamento (Banche, Poste, etc.) aderenti al servizio.

Per la visualizzazione e il pagamento telematico di contributi richiesti dalle **scuole** per i servizi erogati utilizza il link "**Vai a Pago in Rete Scuole**".

Per l'effettuazione di un pagamento telematico di un contributo a favore del Miur utilizza il link "Vai a Pago in Rete MIUR".

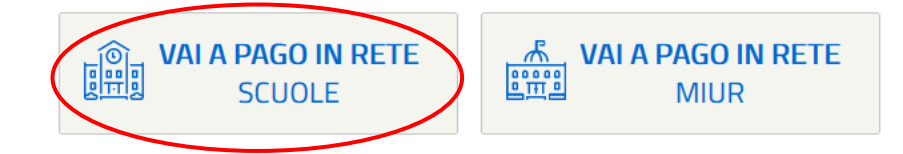

Procedere con la ricerca del pagamento in "Versamenti volontari" e cercare la scuola indicando la Regione, la Provincia e il comune oppure inserendo il codice meccanografico SOIC0300T a destra. Visualizzato il pagamento cliccare sulla lente in basso a destra:

| <b>FAGO</b> RE                           | TE                                           |                         |                            | A                                     |
|------------------------------------------|----------------------------------------------|-------------------------|----------------------------|---------------------------------------|
| Home Versamenti volonta                  | ri Visualizza pagamenti                      | Gestione consensi       | Richiedi assistenza        | Piero Feruda<br>Area riservata   Esci |
| Versamenti volon                         | tari - ricerca scuola                        | 1                       |                            |                                       |
| In questa sezione puoi ricercare una sci | uola, visualizzare i versamenti eseguibili e | procedere al pagamento. |                            |                                       |
| Ricerca scuola sul territorio            |                                              | Ricerca per codice      |                            |                                       |
| Regione                                  | Provincia                                    | Codice meccanografi     | со                         |                                       |
| LOMBARDIA                                | SONDRIO                                      | <b>\$</b>               |                            |                                       |
| Comune                                   | Denominazione scuola                         |                         | Cerca                      |                                       |
| LIVIGNO                                  | \$                                           |                         |                            |                                       |
| Elenco scuole                            | Cerca                                        |                         |                            |                                       |
|                                          |                                              |                         |                            | Pagine 1                              |
| CODICE MECCANOGRAFICO                    | DENOMINAZIONE S                              | CUOLA 🗢                 | INDIRIZZO                  | \$ AZIONI                             |
| SOIC80300T                               | I.C. LUIGI CREDARO LIVIGNO                   | PLAZAL DAI              | LI SCKOLA 77, LIVIGNO (SO) | ( <sup>Q</sup> )                      |
|                                          | Ca                                           | cella Chiudi            |                            | Ŭ                                     |

Alla schermata successiva si prospetta il riepilogo dei dati, cliccare sull'€ in basso a destra a fianco della voce desiderata.

Procedere con l'inserimento dei dati richiesti e cliccare su "Effettua Pagamento":

| Nersamenti velent                                                                                                    | TE<br>Visualizza pagame                 |                                   |           | di assistenza | M                    |
|----------------------------------------------------------------------------------------------------|-----------------------------------------|-----------------------------------|-----------|---------------|----------------------|
|                                                                                                    |                                         |                                   |           | urassistenza  | Area riservata   Esc |
|                                                                                                    |                                         | o dali per li pa                  | yamenio   |               |                      |
|                                                                                                    |                                         |                                   |           |               |                      |
| Importo (€): Nota informati                                                                                                    | ra: Allegato informativa                |                                   |           |               |                      |
|                                                                                                    |                                         |                                   |           |               |                      |
|                                                                                                    |                                         |                                   |           |               |                      |
| mpilare i campi sequenti con i dati de                                                                                           | ll'alunno o del soccetto per cui si sta | esequendo il versamento           |           |               |                      |
| mpilare i campi seguenti con i dati de<br>Codice fiscale *                                                                       | ll'alunno o del soggetto per cui si sta | eseguendo il versamento           |           |               |                      |
| mpilare i campi seguenti con i dati de<br>Codice fiscale *<br>Cognome *                                                          | ll'alunno o del soggetto per cui si sta | eseguendo il versamento<br>Nome * |           |               |                      |
| mpilare i campi seguenti con i dati de<br>Codice fiscale *<br>Cognome *                                                          | ll'alunno o del soggetto per cui si sta | Nome *                            |           |               |                      |
| mpilare i campi seguenti con i dati de<br>Codice fiscale *<br>Cognome *<br>Note<br>Diario di istituto                            | il'alunno o del soggetto per cui si sta | eseguendo il versamento<br>Nome * |           |               |                      |
| mpilare i campi seguenti con i dati de<br>Codice fiscale *<br>Cognome *<br>Note<br>Diario di istituto<br>*                       | ll'alunno o del soggetto per cui si sta | eseguendo il versamento           |           |               |                      |
| mpilare i campi seguenti con i dati de<br>Codice fiscale *<br>Cognome *<br>Note<br>Diario di istituto<br>*<br>campi obbligatori. | ll'alunno o del soggetto per cui si sta | Nome *                            |           |               |                      |
| mpilare i campi seguenti con i dati de<br>Codice fiscale *<br>Cognome *<br>Note<br>Diario di istituto<br>*<br>campi obbligatori. | l'alunno o del soggetto per cui si sta  | Pagamento                         | pagamento |               |                      |

A questo punto si può optare se effettuare il pagamento immediato tramite carta di credito o c/c oppure se scaricare l'avviso di pagamento e recarsi sul territorio negli Uffici Postali, banche, tabaccherie, ecc.:

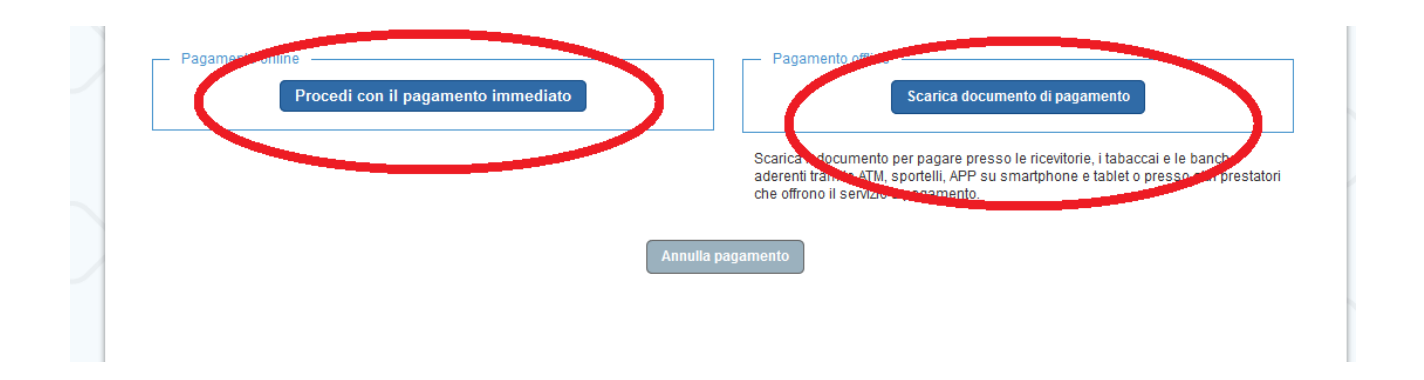

Se si effettua la prima scelta (Procedi con pagamento immediato) viene prospettata la seguente schermata dalla quale scegliere il link di preferenza:

| Come vuoi pagare? |                           |  |
|-------------------|---------------------------|--|
| -                 | Carta di credito/debito   |  |
| Î                 | Conto corrente            |  |
|                   | Altri metodi di pagamento |  |

I pagamenti effettuati con entrambe le modalità sono validi per la dichiarazione dei redditi 2022 senza richiedere ulteriori dichiarazioni alla scuola.

Dei pagamenti effettuati non va fatta alcuna comunicazione alla scuola.